## 7. DISPOSITIVOS CHROME OS

## 7.1. CONEXIÓN CON DISPOSITIVOS CHROME OS

Esta conexión de red se realiza activando el WiFi del dispositivo y seleccionando la red con el SSID de nombre **Andared\_Corporativo.** Primero se debe hacer clic en el icono de redes inalámbricas. Tras ello se selecciona **Andared Corporativo**.

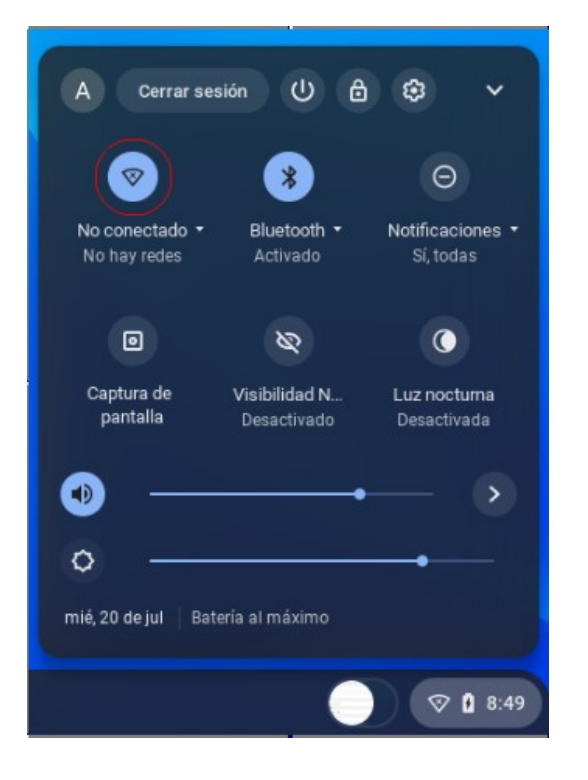

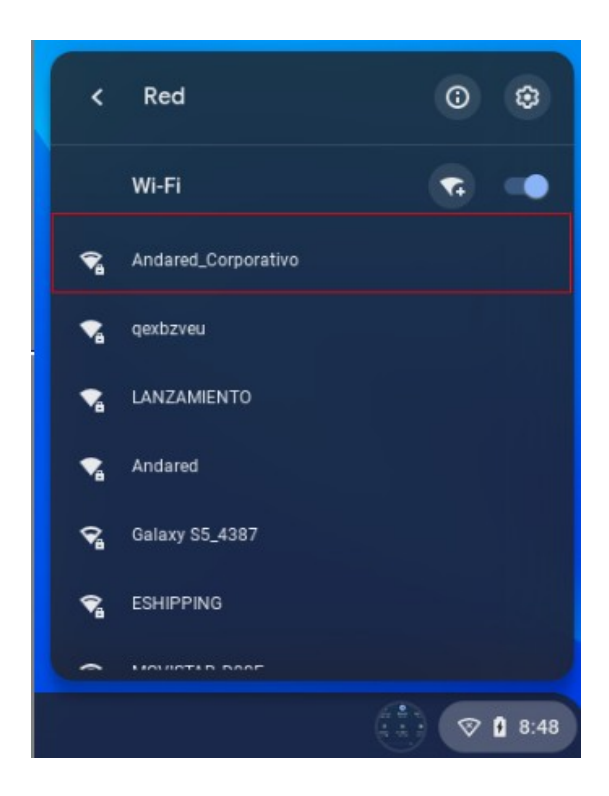

Al seleccionar el SSID, accedemos mediante al menú de configuración y configuramos las siguientes opciones de la conexión de red:

- El SSID se pone automáticamente
- Seleccionamos el "Método EAP" con la opción "PEAP"
- Seleccionamos la Autenticación "Automático"
- Seleccionamos el "Certificado de CA" la opción de "Predeterminado"
- Y, por último, introducimos usuario y contraseña.

| Unirse a la red Wi-Fi       |                   | Unirse a la red Wi-Fi                                         |       |
|-----------------------------|-------------------|---------------------------------------------------------------|-------|
| SSID                        |                   |                                                               |       |
| Andared_Corporativo         |                   |                                                               |       |
| Seguridad                   |                   | Identidad                                                     |       |
| EAP                         | $\nabla$          |                                                               |       |
| Método EAP                  |                   | Contraseñ a                                                   |       |
| PEAP                        | *                 |                                                               | 0     |
| Autenticación de fase 2 EAP |                   | Id en tid ad an ón ima                                        |       |
| Automático                  | *                 |                                                               |       |
| Certificado AC del servidor |                   | Guardar la identidad y la contraseña                          |       |
| Predeterminado              | •                 |                                                               |       |
| Co in cid en cia d e asunto |                   | Permitir que otros usuarios de este dispositivo usen esta red |       |
|                             |                   |                                                               |       |
|                             | Cancelar Conectar | Cancelar Con                                                  | ectar |

Advertencia: Si no es posible establecer la conexión, se debe proceder a leer la siguiente página, donde se establece la configuración para versiones superiores.

En caso de que la versión del dispositivo sea 112.0.5615.62 (Build oficial) (64 bits), en la sección *"Certificado de CA", seleccionaremos* la opción de *"No comprobar"* y finalmente introducimos usuario y contraseña.

| Unirse a la red Wi-Fi       |          | Unirse a la red Wi-Fi                                         |     |
|-----------------------------|----------|---------------------------------------------------------------|-----|
| SSID                        |          | -                                                             |     |
| Andared_Corporativo         |          |                                                               |     |
| Seguridad                   |          | Id en tid ad                                                  |     |
| EAP                         |          |                                                               |     |
| Méto do EA P                |          | Contraseñ a                                                   |     |
| PEAP                        | *        |                                                               | 0   |
| Autenticación de fase 2 EAP |          | Id en tid ad an ón ima                                        |     |
| Automático                  | *        |                                                               |     |
| Certificado AC del servidor | •        | Guardar la identidad y la contraseña                          |     |
| Coincidencia de asunto      |          | Permitir que otros usuarios de este dispositivo usen esta red |     |
| Cancelar                    | Conectar | Cancelar Conec                                                | tar |

Se validarán las credenciales y si todo está correcto se iniciará sesión en la red:

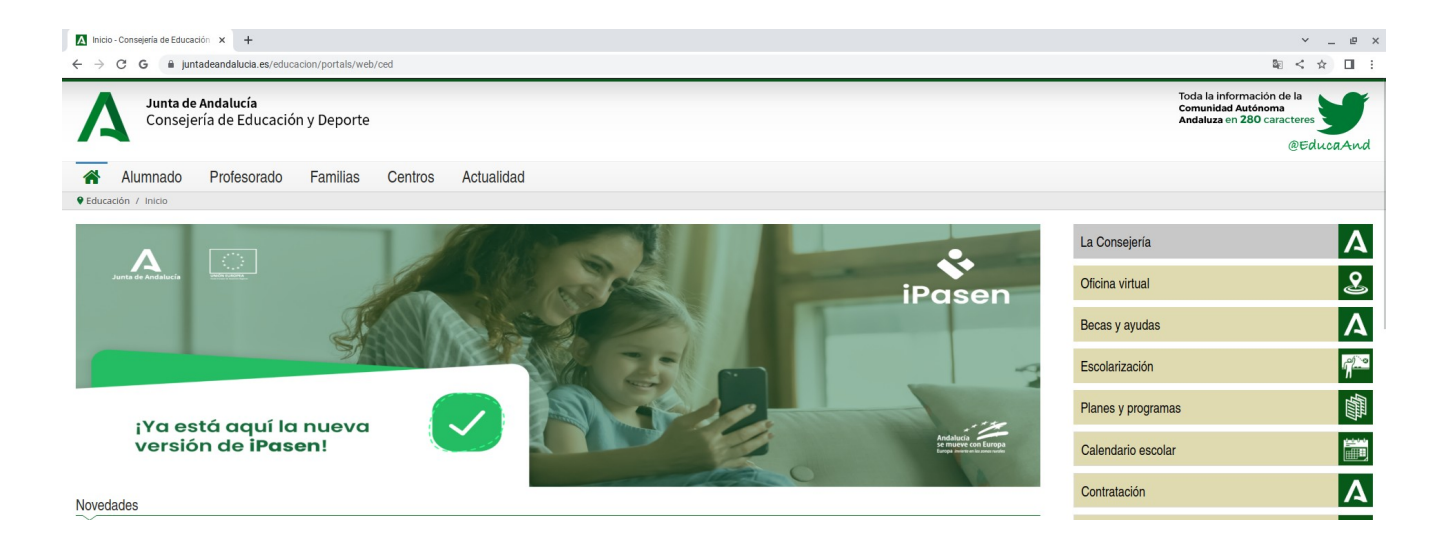

## 7.2. OLVIDAR RED EN DISPOSITIVOS CHROME OS

Para olvidar la conexión lo primero de todo se debe hacer clic sobre la tuerca para que abrirá la configuración de las redes.

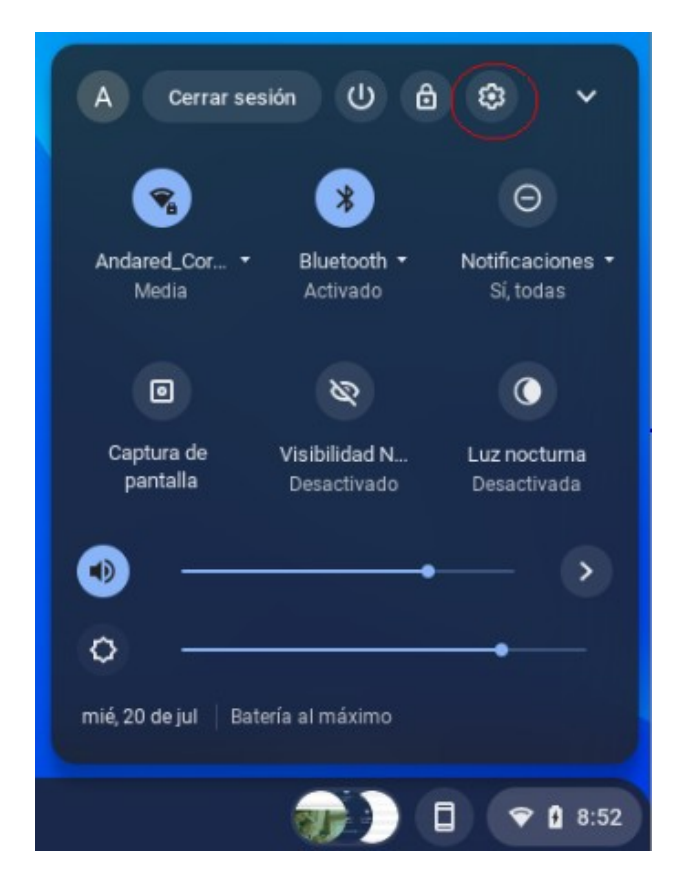

En el siguiente menú se debe hacer clic en la flecha pequeña al lado de nuestra red WiFi.

|     |                         |              |                         |           | - | x |
|-----|-------------------------|--------------|-------------------------|-----------|---|---|
| Cor | nfiguración             |              | Q Buscar ajustes        | $\supset$ |   |   |
| •   | Red                     | Red          |                         |           |   |   |
| *   | Bluetooth               | <b>{··</b> } | Ethernet<br>Ninguna red |           |   |   |
|     | Dispositivos conectados |              | WEFI                    |           |   |   |
| ÷   | Cuentas                 | •            | Andared_Corporativo     |           |   |   |
|     | Dispositivo             | Añadir       | conexión                | ~         |   |   |

## Tras ello se debe seleccionar la red WiFi **Andared\_Corporativo**.

| Cor | figuración              | Q Buscar ajustes   |          |
|-----|-------------------------|--------------------|----------|
| Ŷ   | Red                     | ↔ Wi-Fi            | С        |
| *   | Bluetooth               | Activado           | <b>1</b> |
|     | Dispositivos conectados | Redes conocidas    | •        |
| ÷   | Cuentas                 | Andarod Companying |          |
|     | Dispositivo             | Conectado          | •        |

Por último se debe seleccionar "Dejar de recordar" para así olvidar la red.

| Configuración           | Q Buscar ajustes                            |                                       |             | _ |
|-------------------------|---------------------------------------------|---------------------------------------|-------------|---|
| 🗣 Red                   | ← Andared_Corporativo                       |                                       |             |   |
| ✗ Bluetooth             | 😪 Conectado                                 | Dejar de recordar                     | Desconectar |   |
| Dispositivos conectados | Establecer esta red como preferida          |                                       |             |   |
| L Cuentas               | Red oculta                                  | mativas da nan vidad. Más información |             |   |
| Dispositivo             | No recomendamos el uso de redes ocultas por | motivos de segundad. Mas información  |             |   |

\_ 🗆 ×